For assistance email kathy.strickland@hallco.org Spanish version is on page 2.

To get to your Edgenuity class you will need to sign into Launchpoint.

Once there, do the following.

- 1. Add the Edgenuity tile to you dashboard.
  - i. Click on the + sign on the top left next to the word Launchpoint

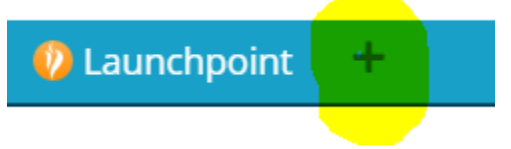

ii. Find The Edgenuity tile and click the Add sign underneath it.

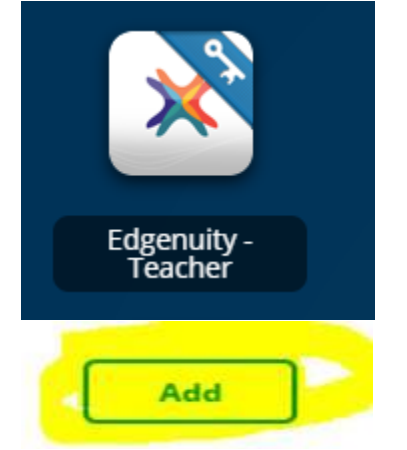

iii. Do not click the X at the very top right of this page. Click the X at the top right of that page in the blue.

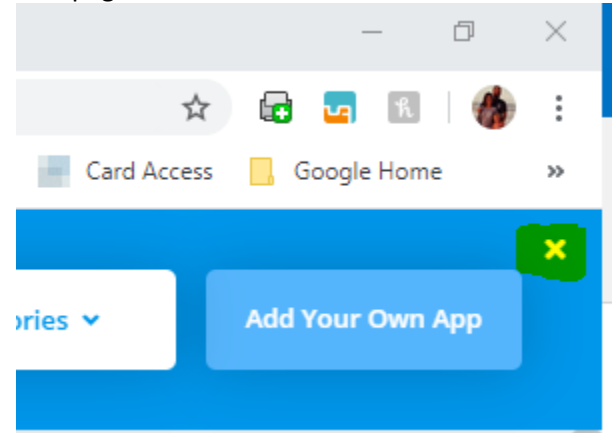

- iv. Now search for the tile on the Launchpoint home page. It should be at the very bottom. Once you find it, click on it.
- b. Once you click on the Edgenuity tile you will need to sign in one more tile using the page that pops up.
  - i. This will open your Edgenuity page.
  - ii. A short video will play.
  - iii. Once the video plays you will see your class
- c. Once you see you class
  - i. Click on it and it will take you to your first pretest.

Para obtener acceso a clases en Edgenuity primero tendras que entrar a Launchpoint.

Seguir las siguientes instrucciones.

- 2. Agrega Edgenuity para obtener acceso rapido.
  - i. Has click en el signo + que esta arriba hacia la izquierda de la pantaya a lado de la palabra Launchpoint.

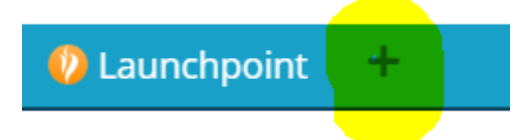

ii. Busca Edgenuity y has click en "Add" para agregar.

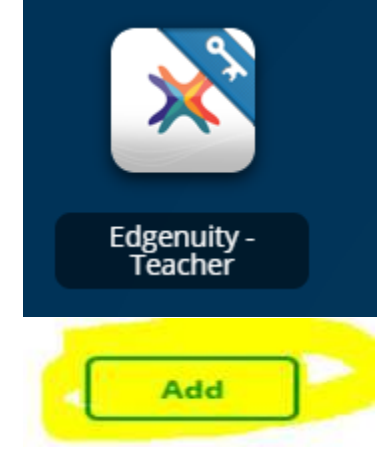

iii. Has click en la "X" color verde. No hagas click en la "X" hasta arriba de la pantaya. Haciendo esto cancelara todo tu progreso.

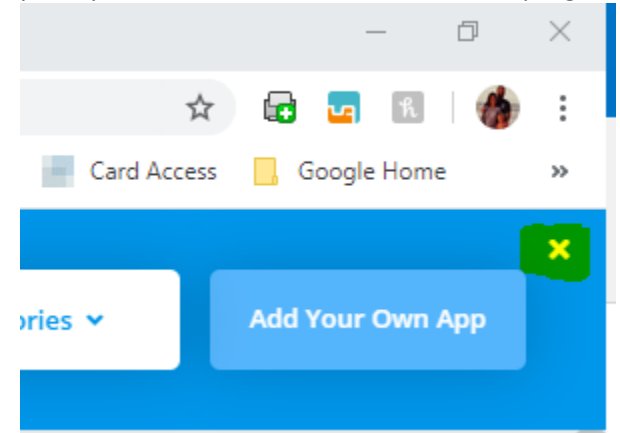

- iv. Ahora, busca donde dice Launchpoint en la pagina de inicio. Lo veras hasta abajo de la pantaya.
- b. Depues de que tengas acceso a Launchpoint has click en Edgenuity. Tendras que ingresar tu nombre de usuario y contrasena.
  - i. Tendras acceso a Edgenuity.
  - ii. Veras un video.
  - iii. Despues de mirar el video tendras acceso a tus clases.
- c. Cuando puedas ver tus clases
  - i. Has click en la clase y tendras acceso a tu primer exam.